# E32R28T&E32N28T 2.8inch ESP-IDF Demo Instructions

# CONTENTS

| 1. | Software and hardware platform description            | 3 |
|----|-------------------------------------------------------|---|
| 2. | Pin allocation instructions                           | 3 |
| 3. | Instructions for the example program                  | 5 |
|    | 3.1. Set up ESP32 MicroPython development environment | 5 |
|    | 3.2. Example Program Usage Instructions               | 5 |

#### Software and hardware platform description 1.

Module: 2.8-inch ESP32-32E display module with 240x320 resolution and ILI9341

screen driver IC.

Module master: ESP32-WROOM-32E module, the highest main frequency 240MHz,

support 2.4G WIFI+ Bluetooth.

ESP-IDF version: 5.3.1

LVGL version: 8.3.11.

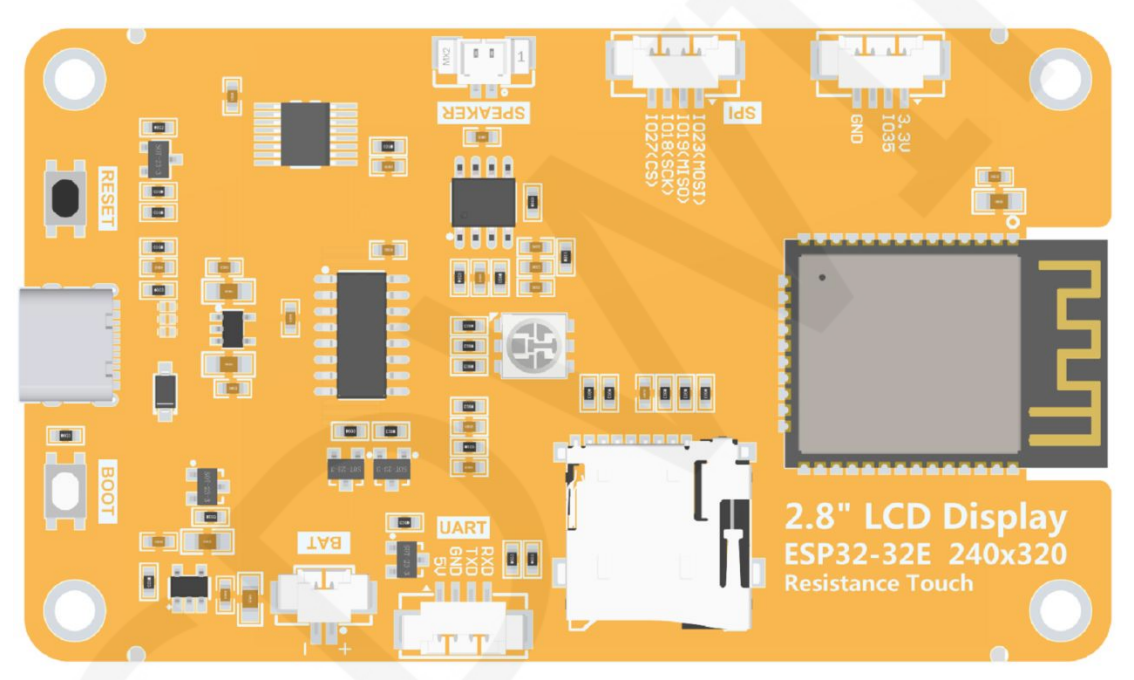

#### **Pin allocation instructions** 2.

Figure 2.1 Rear view of 2.8-inch ESP32-32E display module

The main controller of the 2.8-inch ESP32 display module is ESP32-32E, and the

GPIO allocation for its onboard peripherals is shown in the table below:

| ESP32-32E pin allocation instructions |                         |                             |                                                                                             |  |  |  |  |
|---------------------------------------|-------------------------|-----------------------------|---------------------------------------------------------------------------------------------|--|--|--|--|
| On board device                       | On board<br>device pins | ESP32-32E<br>connection pin | description                                                                                 |  |  |  |  |
|                                       | TFT_CS                  | IO15                        | LCD screen chip selection control signal,<br>low level effective                            |  |  |  |  |
| LCD                                   | TFT_RS                  | 102                         | LCD screen command/data selection<br>control signal.High level: data, low level:<br>command |  |  |  |  |

#### . 111 C 11 C 11

|  |         | TFT_SCK       | 1014 | LCD SPI bus clock signal                                                                                              |                                                          |  |
|--|---------|---------------|------|----------------------------------------------------------------------------------------------------|----------------------------------------------------------|--|
|  |         | TFT_MOSI      | 1013 | LCD SPI bus writ                                                                                                    | es data signals                                          |  |
|  |         | TFT_MISO      | 1012 | LCD SPI bus reading data signal                                                                                       |                                                          |  |
|  |         | TFT_RST       | EN   | LCD screen reset control signal, low level<br>reset (shared reset pin with ESP32-32E<br>main control)                 |                                                          |  |
|  |         | TFT_BL        | 1021 | LCD screen back<br>level lights up the<br>off the backlight)                                                          | light control signal (high<br>backlight, low level turns |  |
|  |         | TP_SCK        | 1025 | Resistance touch signal                                                                                               | screen SPI bus clock                                     |  |
|  |         | TP_DIN        | 1032 | Resistance touch screen SPI bus writes<br>data signals                                                                |                                                          |  |
|  | RTP     | TP_DOUT       | 1039 | Resistance touch screen SPI bus reading data signal                                                                   |                                                          |  |
|  |         | TP_CS         | 1033 | Resistance touch screen chip selection control signal, low level effective                                            |                                                          |  |
|  |         | TP_IRQ        | IO36 | Resistive touch screen touch interrupt<br>signal, when a touch is generated, input a<br>low level to the main control |                                                          |  |
|  |         | LED_RED       | 1022 | Red LED light                                                                                                    | RGB tri color LED light,                                 |  |
|  | LED     | LED LED_GREEN | 1016 | Green LED light                                                                                                    | with a common anode,<br>lit at low level and             |  |
|  |         | LED_BLUE      | IO17 | Blue LED light                                                                                                    | turned off at high level.                                |  |
|  | SDCARD  | SD_CS         | 105  | SD card signal selection, low level effective                                                                         |                                                          |  |
|  |         | SD_MOSI       | 1023 | SD card SPI bus write data signal                                                                                     |                                                          |  |
|  |         | SD_SCK        | IO18 | SD card SPI bus clock signal                                                                                          |                                                          |  |
|  |         | SD_MISO       | 1019 | SD card SPI bus read data signal                                                                                      |                                                          |  |
|  | BATTERY | BAT_ADC       | 1034 | Battery voltage A signal (input)                                                                                      | DC value acquisition                                     |  |
|  | Audio   | Audio_ENABLE  | 104  | Audio enable signal, low-level enable,<br>high-level disable                                                          |                                                          |  |
|  |         | Audio_DAC     | IO26 | Audio signal DAC                                                                                                    | coutput signal                                           |  |
|  | KEY     | BOOT_KEY      | 100  | Download mode selection button (press<br>and hold the button to power on, then<br>release it to enter download mode)  |                                                          |  |

| DECET KEY   |              | EN   | ESP32-23E reset button, low level reset          |  |  |
|-------------|--------------|------|--------------------------------------------------|--|--|
|             | KESEI_KET    | LIN  | (shared with LCD screen reset)                   |  |  |
| Coriol Dort | RX0          | RXD0 | ESP32-32E serial port receiving signal           |  |  |
| Serial Port | тхо          | TXD0 | ESP32-32E serial port sends signal               |  |  |
| POWER       | TYPE-C_POWER | /    | Type-C power interface, connected to 5V voltage. |  |  |

Table 2.1 Pin allocation instructions for ESP32-32E onboard peripherals

# 3. Instructions for the example program

## 3.1. Set up ESP32 IDF development environment

For detailed instructions on setting up the ESP32 IDF development environment,

please refer to the "Building an ESP-IDF environment using VS Code"

documentation in the package.

# 3.2. Example Program Usage Instructions

The example program is located in the "1-示例程序\_Demo\ESP32-IDF" directory

of the package, as shown in the following figure:

| ESP32-IDF                                      | × +         |             |                          |           | -             | - O X |
|------------------------------------------------|-------------|-------------|--------------------------|-----------|---------------|-------|
| $\leftarrow \rightarrow  \downarrow  \bigcirc$ | □ > … 1-示例程 | 序_Demo > ES | P32-IDF >                |           | 在 ESP32-IDF 中 | 搜索    |
| ⊕ 新建 ~ → □                                     |             | ] ↑↓ 排序 ~   | ≣ 査看 ~ •••               |           |               | ① 预览  |
| 各称                                             | LVGL        |             | 修改日期<br>2024/11/25 11:22 | 类型<br>文件夹 | 大小            |       |

### Figure 3.1 Example Program

The example program has already been ported to LVGL and the relevant program files have been modified, so it can be used directly. For LVGL porting instructions, please refer to the "**ESP-IDF\_LVGL\_porting\_instructions**" document in the resource package. The steps to use the example program are as follows:

A. Copy the entire folder of the sample program "2.8inch\_ESP32\_LVGL" to a

**path named entirely in English**. Otherwise, an error will occur during compilation due to the inability to find the path.

B. Open the VS Code software, click on "File" ->"Open Folder", as shown in the

| ×        | File | Edit    | Selection    | View      | Go    | Run     | Term |
|----------|------|---------|--------------|-----------|-------|---------|------|
| <u>م</u> | Ν    | lew Te  | xt File      |           |       | Ctrl+   | N    |
| لحا      | N    | lew Fil | e            | Ctrl+Alt  | +Win  | dows+   | N    |
| Ω        | Ν    | lew W   | indow        |           | Ctrl+ | Shift+  | N    |
|          | Ν    | lew W   | indow with   | Profile   |       |         | >    |
| ço       | C    | )pen Fi | ile          |           |       | Ctrl+   | 0    |
| N        | C    | )pen F  | older        |           | Ctrl+ | K Ctrl+ | 0    |
| Ŕ.       | C    | )pen V  | Vorkspace fr | rom File. |       |         |      |
|          | С    | )pen R  | ecent        |           |       |         | >    |
|          | A    | dd Fol  | lder to Worl | kspace    |       |         |      |
| B        | S    | ave W   | orkspace As  | s         |       |         |      |
| <b>a</b> | D    | ouplica | te Workspa   | ce        |       |         |      |

following figure

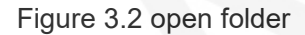

C. Find the sample program folder, click to select it, and then click the "Select

Folder" button to open the sample program, as shown in the following figure:

| 💙 Open Folder                                                                                     |                  |            | ×      |
|---------------------------------------------------------------------------------------------------|------------------|------------|--------|
| $\leftrightarrow$ $\rightarrow$ $\checkmark$ $\uparrow$ $\blacksquare$ « 1 $\rightarrow$ ESP32-ID | PF → ⊂ C         | 在 ESP32-ID | F中搜索 9 |
| 组织 ▼ 新建文件夹                                                                                        |                  |            | ≣ • 🔞  |
| > 名称                                                                                              | 修改日期             | 类型         | 大小     |
| 2.8inch_ESP32_LVGL                                                                                | 2024/11/25 11:22 | 文件夹        |        |
| > 1                                                                                               |                  |            |        |
| · · · · · · · · · · · · · · · · · · ·                                                             |                  |            |        |
| 文件夹: 2.8inch_ESP32                                                                                | _LVGL            |            |        |
|                                                                                                   |                  | 选择文件夹      | 取消     |

Figure 3.3 Find the sample program folder

**D.** Connect the ESP32 device to the computer, select the correct serial port

number, chip, and download method from the bottom toolbar of VS Code, and

then click the button to compile and burn.

**E.** After the burning is completed, you can see the display module has displayed.